# **MS**í

# Update eSIO FW

τδ::στο νη δ

O LVT L == ===

<<\ >

OF COMPUTING

<<∀ ∀<< ε vφo->

χεπτ τηε φι αργχ, χ

00 << V~V

υρρεντ ιμ

 $\rho()\phi$  otriv

τιμεινφο =

 $\pi \upsilon \beta \lambda \iota \chi: << \forall \forall <$ 

#### Prepare USB drive for eSIO FW update

• Prepare an USB disk and format it as FAT32 under Windows.

| Capacity:                                                                             |   |
|---------------------------------------------------------------------------------------|---|
| 14.9 GB                                                                               | ~ |
| File system                                                                           |   |
| FAT32 (Default)                                                                       | ~ |
| Allocation unit size                                                                  |   |
| 8192 bytes                                                                            | ~ |
| Restore device defaults<br>Volume label                                               |   |
| Restore device defaults<br>Volume label<br>EFI BOOT                                   |   |
| Restore device defaults<br>Volume label<br>EFI BOOT<br>Format options                 |   |
| Restore device defaults Volume label EFI BOOT Format options Quick Format             |   |
| Restore device defaults<br>Volume label<br>EFI BOOT<br>Format options<br>Quick Format |   |
| Restore device defaults<br>Volume label<br>EFI BOOT<br>Format options<br>Quick Format |   |
| Restore device defaults Volume label EFI BOOT Format options Quick Format             |   |

#### Prepare USB drive for eSIO FW update

 Extract the file package "Efi\_flash" and copy the "efi" and "SIO\_Flash" folders to the USB disk.

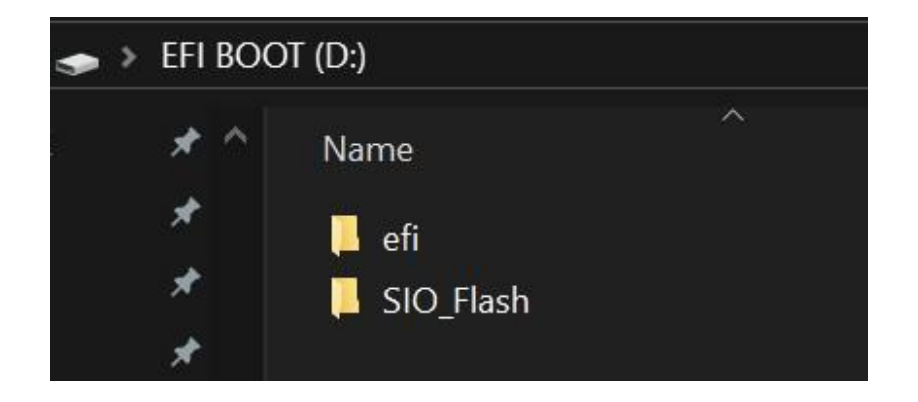

• Insert the USB disk to MB then power on system.

• Press F11 hotkey repeatedly during system boot to enter boot <u>menu, then select the USB disk to boot.</u>

#### Please select boot device:

UP and DOWN to move selection ENTER to select boot device ESC to boot using defaults

Windows Boot Manager (KINGSTON OM8PD)

UEFI: SanDisk Cruzer Fit 1.26, Partition 1 (SanDisk Cruzer Fit 1.26)

Enter Setup

• Wait for 5 seconds and FW update will start automatically.

• Following screen would show after FW is updated.

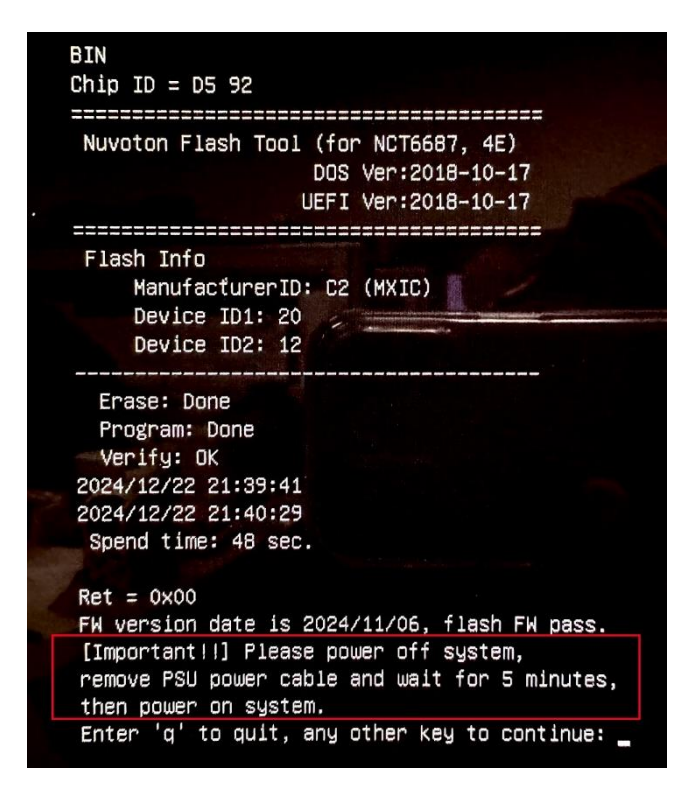

• [Important] Power off system, remove PSU power cable and wait for 5 minutes, then power on system.

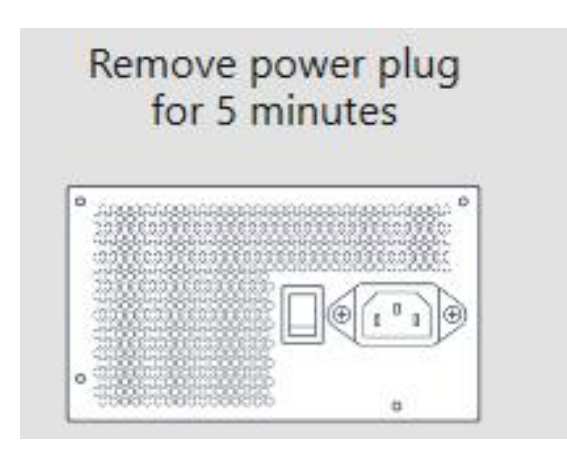

• If SIO FW update is not needed for your MB, you'll see following message. Remove USB drive then reboot system.

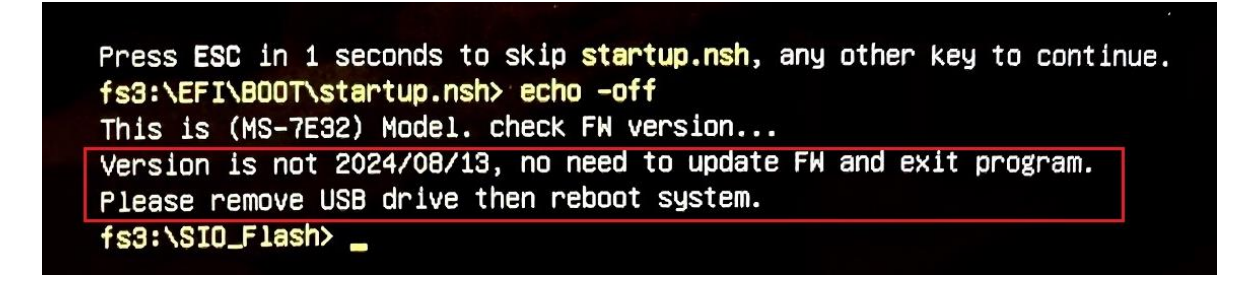

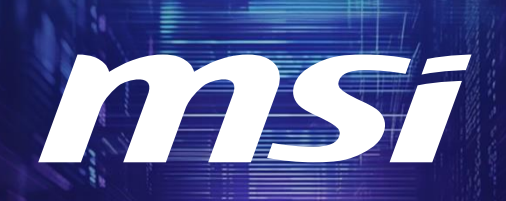

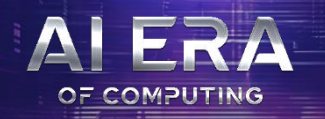

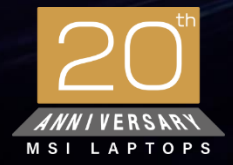

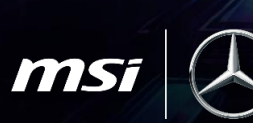

Official Partner

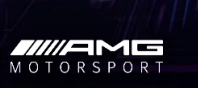

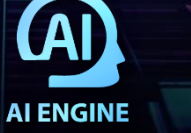

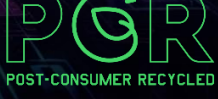

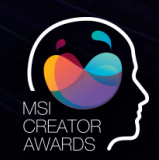

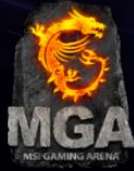